# W systemie Windows<sup>®</sup> 7

# Przed rozpoczęciem korzystania z urządzenia

Włóż dostarczony dysk CD-ROM dla systemu Windows<sup>®</sup> 7 do napędu CD-ROM. Aby skonfigurować urządzenie i zainstalować sterownik drukarki, należy wykonać czynności podane w podręczniku szybkiej konfiguracji oraz skorzystać z informacji na tym arkuszu.

## Instrukcje instalacji

Jeżeli podczas instalowania sterowników i oprogramowania lub programu BRAdmin Light dla systemu Windows<sup>®</sup> zostanie wyświetlone okno dialogowe **Kontrola konta użytkownika**, kliknij przycisk **Tak**. Następnie przejdź do kolejnego kroku w podręczniku szybkiej konfiguracji.

### Instalacja sterowników i oprogramowania

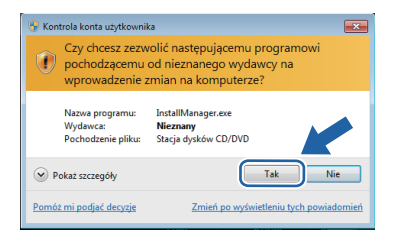

## Instalacja programu BRAdmin Light dla systemu Windows<sup>®</sup>

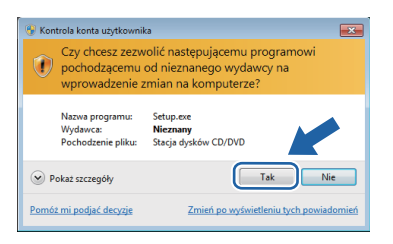

#### 🖉 Informacja

Jeśli zostanie wyświetlony jeden z poniższych ekranów, kliknij kolejno pole wyboru i przycisk **Zainstaluj**, aby prawidłowo zainstalować oprogramowanie.

| Zabezpieczenia systemu Windows                                                                                                    | ×                              |
|----------------------------------------------------------------------------------------------------|--------------------------------|
| zy chcesz teraz zainstalować to oprogramowanie u                                                                                                    | urządzenia?                    |
| Nazwa: Brother Drukarki<br>Wydawca: Brother Industries, Itd.                                                                                                    |                                |
| Zawsze ufaj oprogramowaniu z "Brother Industries,<br>Itd."                                                                                                    | Zajnstaluj Nie instaluj        |
| Addition to add the discount of the discount of the discoun | wyłącznie od zaufanych         |
| <ul> <li>valezy instalować oprogramowanie sterownikow pochodzące i<br/>wydawców. Jak określić, które oprogramowanie sterownika mo</li> </ul>                                                                                                    | oźna bezpiecznie zaiństałować? |
| Volecy instalowac oprogramowanie sterownikow pochodzące i<br>wydawców. Jak określić, które oprogramowanie sterownika mo                                                                                                    | oźna bezpiecznie zainstałować? |
| viałeg wiedziewie oprogramowanie sterowników pochodzące i<br>wydawców, jak określić, titóre oprogramowanie sterownika mo<br>Zabezpieczenia systemu Windows     Czy, choęsz teraz zajinstalować to oprogramowanie u                                                                                                    | ożna bezpiecznie zaiństałować? |
| <ul> <li>Nakoji Markavici, Epoplinicaliste telovinkoji poroblazi</li> <li>Uzbezpiezaria katelitik televinika mi</li> <li>Uzbezpiezaria Vandova</li> <li>Czy cheszi teraz zainstalować to oprogramowanie u</li> <li>Narva Bother Uzgenia de obrazvania</li> <li>Wijelance Bother Industra, B.d.</li> </ul>                                                                                                    | ozna bezpiecznie zainstałować? |
| Vezgr Antonio e pogramowski utkonio posobio posob   | zina kezpiecznie zainstalować? |

## Informacje o programie Monitor Statusu

#### Wyświetlanie programu Monitor Statusu

■ Modele laserowe/LED:

Jeśli podczas instalacji zaznaczono opcję **Włącz Monitor Statusu**, na pasku zadań będzie dostępny przycisk alub ikona **Monitor Statusu**.

■ Modele atramentowe:

Ustawieniem początkowym **Monitora Statusu** jest WŁ. Na pasku zadań będzie dostępny przycisk lub ikona **Monitor Statusu**.

Aby wyświetlić ikonę programu **Monitor Statusu**, kliknij przycisk A. Ikona programu **Monitor Statusu** zostanie wyświetlona w małym oknie. Następnie przeciągnij ikonę a na pasek zadań.

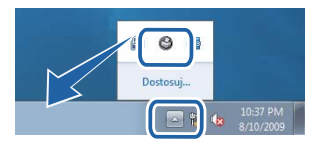

| Minimalne wymagania systemowe i obsługiwane funkcje programów                                                                          |                                                                                   |                                                                                                    |                                                                                                    |                                      |                                      |              |  |
|----------------------------------------------------------------------------------------------------|-----------------------------------------------------------------------------------|----------------------------------------------------------------------------------------------------|----------------------------------------------------------------------------------------------------|--------------------------------------|--------------------------------------|--------------|--|
| System<br>operacyjny <sup>1</sup>                                                                                                    | Obsługiwane<br>funkcje                                                            | Procesor (parametry minimalne)                                                                                                    | Minimalna ilość<br>pamięci RAM                                                                                                    | Zalecana ilość<br>pamięci RAM        | Wymagane miejsce na<br>dysku twardym |              |  |
|                                                                                                    |                                                                                   |                                                                                                    |                                                                                                    |                                      | Na<br>sterowniki                     | Na aplikacje |  |
| Windows <sup>®</sup> 7 <sup>2</sup>                                                                                                    | Drukowanie,<br>Skanowanie,<br>PC-FAX <sup>3</sup> ,<br>Dysk wymienny <sup>4</sup> | Intel <sup>®</sup> Pentium <sup>®</sup> 4 lub<br>odpowiednik<br>Obsługiwany procesor<br>64-bitowy (Intel <sup>®</sup> 64 lub<br>AMD64) | 1 GB (32-bitowa)<br>2 GB (64-bitowa)                                                                                                    | 1 GB (32-bitowa)<br>2 GB (64-bitowa) | 650 MB                               | 530 MB       |  |
| 1 Microsoft <sup>®</sup> Internet Explorer <sup>®</sup> w wersji 5.5 lub nowszej.                                                      |                                                                                   |                                                                                                    |                                                                                                    |                                      |                                      |              |  |
| 2 Do WIA, rozdzielczość 1200 x 1200 dpi. Program Brother Scanner Utility<br>umożliwia zwiększenie rozdzielczości do 19200 x 19200 dpi. |                                                                                   |                                                                                                    | Najnowsze wersje sterowników można pobrać z witryny<br><u>http://solutions.brother.com/</u> .<br>Wszelkie znaki towarowe, marki i nazwy produktów są własnością odpowiednich |                                      |                                      |              |  |
| 3 Program PC FAX obsługuje tylko faksowanie w trybie czarno-białym.                                                                    |                                                                                   |                                                                                                    |                                                                                                    |                                      |                                      |              |  |
| 4 Dysk wymienny jest funkcją programu PhotoCapture Center <sup>®</sup> . podmiotów.                                                    |                                                                                   |                                                                                                    |                                                                                                    |                                      |                                      |              |  |

# Wymagania dotyczące komputera